MoneyClickTM Internet Banking New Version User Manual

# Karnataka Bank Ltd

## Money Click Internet Banking Password Set/Reset User Manual

Karnataka Bank Ltd

### **Steps For Online Password Generation /Regeneration**

#### Following details are required before you Set/Reset your password.

- 1. ATM Card Number Linked to your account.
- 2. ATM PIN.
- 3. 16 Digit Account Number.
- 4. Date of Birth or PAN number (as in the bank records).
- 5. Your Mobile Number/ E-Mail ID (as in bank records).
- 6. Any one of your last 5 Transaction details.

**Note:** One Time Password (OTP) not received.Please update your mobile number in the Bank Branch.

Please Go To Internet Banking Login Page and Click on Forgot Password Link.

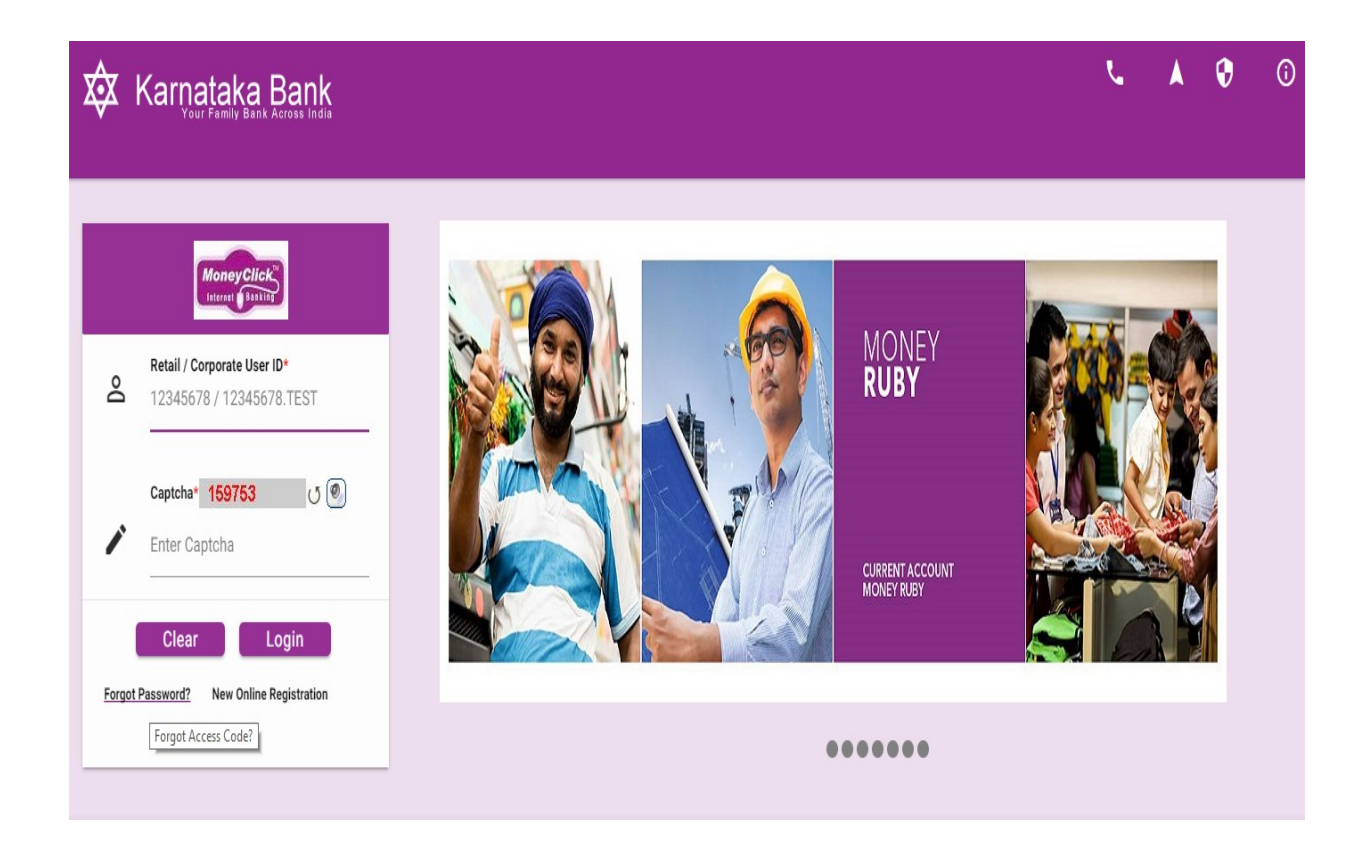

#### Karnataka Bank Ltd

Please select **SetOnline** option (Online mode Password Set/Reset) and Click on **Next Button** to proceed the password set.

| 🔯 Karnatal | ka Bank<br>Bank Across India                                                                                | r. | ٨ | • |
|------------|----------------------------------------------------------------------------------------------------|----|---|---|
|            | Please Select the Mode to Set Password                                                                      |    |   |   |
|            | Help me? Click here                                                                                         |    |   |   |
|            | Privacy Policy   Terms & Conditions   Disclaimer<br>Copyright © Karnataka Bank Limited, All rights reserved |    |   |   |

| taka Bank<br>Family Bank Across India    |                          |                       |               | ۲. | A Q |
|------------------------------------------|--------------------------|-----------------------|---------------|----|-----|
| Fetch User Details                       | Authenticate User        | Password Set          | Summary       | 1  |     |
| User Details                             |                          |                       | l             | ٦  |     |
| <b>User Id*</b><br>12345678 / 12345678.T | EST                      |                       |               |    |     |
|                                          | User Id                  |                       |               |    |     |
|                                          | 578582                   | ی (۲                  |               |    |     |
|                                          | Verification Code:*      |                       |               |    |     |
|                                          | 578582                   |                       |               |    |     |
|                                          |                          |                       |               |    |     |
|                                          |                          |                       | Back Continue |    |     |
|                                          |                          |                       |               |    |     |
|                                          | Privacy Policy   Terms 8 | Conditions Disclaimer |               |    |     |

Enter User ID and Verification Code and Click on ' Continue ' Button.

#### Password Set Through ATM PIN Mode

Enter all the mandatory fields indicated below and click on 'Continue' button to proceed next step of Password Set/Reset.

| 🕸 Karnataka | a Bank<br>Ink Across India |                                                       |                                    |                             |      |          | لا | ٨ | 0 |
|-------------|----------------------------|-------------------------------------------------------|------------------------------------|-----------------------------|------|----------|----|---|---|
|             | Fetch User Details         | Authenticate User                                     |                                    | Password Set                |      | Summary  |    |   |   |
|             | User Details               |                                                       |                                    |                             | ŀ    |          |    |   |   |
|             | User ID: Enter User ID     |                                                       |                                    |                             |      |          |    |   |   |
|             | Options For Verification*  | ATM PIN O SMS OTP                                     |                                    |                             |      |          |    |   |   |
|             | Account Number(16 digit    | \$)*                                                  |                                    |                             |      |          |    |   |   |
|             | Enter 16 Digit Account Nun | iber                                                  |                                    |                             |      |          |    |   |   |
|             | Date Of Birth/Account Op   | ening Date                                            |                                    | PAN Number                  |      |          |    |   |   |
|             | 直 28/06/1983               |                                                       | OR                                 |                             |      |          |    |   |   |
|             |                            |                                                       |                                    |                             |      |          |    |   |   |
|             | Transaction Amount(ex:1    | 23.45)*                                               |                                    | Transaction Type*<br>Debit  | *    |          |    |   |   |
|             | 10                         |                                                       |                                    |                             |      |          |    |   |   |
|             |                            |                                                       |                                    |                             | Back | Continue |    |   |   |
|             |                            |                                                       |                                    |                             |      |          | _  |   |   |
|             |                            | Privacy Policy   Terms &<br>Copyright © Karnataka Ban | & Conditions<br>hk Limited, All ri | Disclaimer<br>ghts reserved |      |          |    |   |   |

Enter ATM Card Details and click on 'Continue' button to proceed next step of Password Set/Reset.

| Karnatak<br>Your Family | Ka Bank<br>Bank Across India                                                                                    |                                                     |                                                              | l.            | A 😯 🤇 |
|-------------------------|----------------------------------------------------------------------------------------------------|-----------------------------------------------------|--------------------------------------------------------------|---------------|-------|
|                         | Fetch User Details                                                                                              | Debit Card Details                                  | Password Set                                                 | Summary       |       |
|                         | Set Password Using Debit Card Details<br>Card Number(16 digits)*<br>Enter 16 Digits ATM Card Nu<br>ATM Pin*<br> | mber                                                |                                                              | 1             |       |
|                         | Expiry Month*<br>August -                                                                                       |                                                     | Expiry Year*<br>2022                                         | Back Continue |       |
|                         |                                                                                                    | Privacy Policy   Terms<br>Copyright © Karnataka Bai | & Conditions   Disclaimer<br>nk Limited, All rights reserved |               |       |

After Clicking on the '**Continue** 'Button Authenticate User screen will appear. In that screen enter the One Time Password in that appropriate place and click on '**Continue** 'Button.

| 🕸 Karnatał | ka Bank<br>Bank Across India |                                                        |                                                               | r.       | <b>A 0</b> |
|------------|------------------------------|--------------------------------------------------------|---------------------------------------------------------------|----------|------------|
|            | Debit Card Details           | Authenticate User                                      | Password Set                                                  | Summary  |            |
|            |                              | [105411] Enter the one time pass     Authent     Ent   | sword (OTP) sent for authentication.<br>icate User<br>er OTP* |          |            |
|            |                              |                                                        |                                                               | Continue |            |
|            |                              |                                                        |                                                               |          |            |
|            |                              |                                                        |                                                               |          |            |
|            |                              | Privacy Policy   Terms &<br>Copyright © Karnataka Bank | Conditions   Disclaimer<br>k Limited, All rights reserved     |          |            |

Select password type first and then set the password indicated in the below screen and Click on ' **Submit** ' Button to complete the password Set/Reset Process.

| Fetch User Details                                                                                                    | Authenticate User                                                                                            | Password Set | Summary |
|----------------------------------------------------------------------------------------------------|----------------------------------------------------------------------------------------------------|--------------|---------|
| Set Password                                                                                                    | I want to Change                                                                                             |              |         |
|                                                                                                    | Both                                                                                                    | -            |         |
| Set Signon Password                                                                                                    | Signon Password                                                                                              |              |         |
|                                                                                                    | Transaction Password                                                                                         |              |         |
| Re Type new sign on pa                                                                                                    | assword*                                                                                                    | (53)<br>(53) |         |
| ✓ Set Transaction Password                                                                                                    |                                                                                                    |              |         |
| New Transaction Passw                                                                                                    | word*                                                                                                    |              |         |
|                                                                                                    |                                                                                                    |              |         |
| Re-Type New Transacti                                                                                                    | ion Password*                                                                                                |              |         |
|                                                                                                    |                                                                                                    |              |         |
|                                                                                                    |                                                                                                    |              | Submit  |
| Tips for Choosing Your Password :                                                                                                    |                                                                                                    |              |         |
| <ol> <li>Atleast 6 characters in leng</li> <li>Does not contain all or part</li> <li>Contain atleast 1 English lo</li> <li>Atleast one of these should</li> </ol> | nth.<br>: of the Username.<br>wercase characters (a to z).<br>i be a special character For e.g.*@(SHIFT 3)". |              |         |

Spaces are not allowed in the password.

6. Your new password cannot be the same as any of your previous 3 passwords(s).

| Fetch User Details                          | Authenticate User                                  | Password Set                               | Summary                            |  |  |
|---------------------------------------------|----------------------------------------------------|--------------------------------------------|------------------------------------|--|--|
|                                             | )<br>() [15520] The passwor                        | rd is changed successfully.                |                                    |  |  |
|                                             | Go to                                              | Login Page                                 |                                    |  |  |
|                                             |                                                    |                                            |                                    |  |  |
| Security Tips : Please close this window.Th | s will ensure that any information that is cached( | stored) on your browser is erased and will | not allow others to view it later. |  |  |

On completion of password Set/Reset Summary screen appears as below.

#### Password Set/Reset Through SMS OTP Mode

Enter all the mandatory fields indicated below and click on '**Continue**' button to proceed next step of Password Set/Reset.

| 🕅 Karnatal | Ka Bank<br>Bank Across India                                                                                       |                                                    |                                 |                               |      |          | د | * | 8 |
|------------|----------------------------------------------------------------------------------------------------|----------------------------------------------------|---------------------------------|-------------------------------|------|----------|---|---|---|
|            | Fetch User Details                                                                                                 | Authenticate User                                  |                                 | Password Set                  |      | Summary  |   |   |   |
|            | User Details<br>User ID: chen<br>Options For Verification*<br>Account Number(16 digit<br>Enter 16 digits Account N | O ATM PIN O SMS OTP<br>ts)*<br>umber               | F                               |                               | K    |          |   |   |   |
|            | Date Of Birth/Account O                                                                                            | pening Date                                        | OR                              | PAN Number                    |      |          | - |   |   |
|            |                                                                                                    |                                                    |                                 | Debit                         | Back | Continue |   |   |   |
|            |                                                                                                    | Privacy Policy   Terms<br>Copyright © Karnataka Ba | & Conditions<br>nk Limited, All | Disclaimer<br>rights reserved |      |          |   |   |   |

After Clicking on the '**Continue** 'Button Authenticate User screen will appear. In that screen enter the One Time Password in that appropriate place and click on '**Continue** 'Button.

| X Karnatal | Ka Bank<br>Bank Across India |                                                        |                                      | L        | A 0 |
|------------|------------------------------|--------------------------------------------------------|--------------------------------------|----------|-----|
|            | Debit Card Details           | Authenticate User                                      | Password Set                         | Summary  |     |
|            |                              | (105411) Enter the one time pass                       | sword (OTP) sent for authentication. |          |     |
|            |                              | Authent                                                | icate User<br>er OTP*                |          |     |
|            |                              | ر<br>                                                  |                                      |          |     |
|            |                              |                                                        |                                      | Continue |     |
|            |                              |                                                        |                                      |          |     |
|            |                              |                                                        |                                      |          |     |
|            |                              |                                                        |                                      |          |     |
|            |                              |                                                        |                                      |          |     |
|            |                              | Privacy Policy   Terms &<br>Copyright © Karnataka Banl | Conditions Disclaimer                |          |     |

Select password type first and then set the password indicated in the below screen and Click on ' **Submit** ' Button to complete the password Set/Reset Process.

| Fetch User Details                         | Authenticate User                              | Password Set                                                                                                    | Summary |
|--------------------------------------------|------------------------------------------------|----------------------------------------------------------------------------------------------------|---------|
| Set Password                               |                                                |                                                                                                    | -       |
|                                            | l want to Change<br>Both                       |                                                                                                    |         |
| ✓ Set Signon Password                      | Both                                           |                                                                                                    |         |
| New Sign On Passwor                        | d* Signon Password                             |                                                                                                    |         |
|                                            | Transaction Password                           | 8                                                                                                    |         |
| Re Type new sign on p                      | assword*                                       |                                                                                                    |         |
|                                            |                                                |                                                                                                    |         |
| ✓ Set Transaction Password                 |                                                |                                                                                                    |         |
| New Transaction Pass                       | word*                                          |                                                                                                    |         |
|                                            |                                                | in the second second se |         |
| Re-Type New Transac                        | tion Password*                                 |                                                                                                    |         |
|                                            |                                                |                                                                                                    |         |
|                                            |                                                |                                                                                                    | Submit  |
| Tips for Choosing Your Password :          |                                                |                                                                                                    |         |
| 1. Atleast 6 characters in ler             | gth.                                           |                                                                                                    |         |
| 2. Does not contain all or pa              | rt of the Username.                            |                                                                                                    |         |
| 3. Contain atleast 1 English               | owercase characters (a to z).                  |                                                                                                    |         |
| 4. Atleast one of these shou               | ld be a special character For e.g."@(SHIFT 3)" | 1.                                                                                                    |         |
| 5. Spaces are not allowed in               | the password.                                  |                                                                                                    |         |
| <ol><li>Your new password cannot</li></ol> | ot be the same as any of your previous 3 pass  | words(s).                                                                                                    |         |

On completion of password Set/Reset Summary screen appears as below.

| Karnatak | ka Bank<br>Bank Across India                    |                                                  |                                                  |                               | 4 | <b>A</b> | • | 0 |
|----------|-------------------------------------------------|--------------------------------------------------|--------------------------------------------------|-------------------------------|---|----------|---|---|
|          |                                                 |                                                  |                                                  |                               |   |          |   |   |
|          | Fetch User Details                              | Authenticate User                                | Password Set                                     | Summary                       |   |          |   |   |
|          |                                                 | 15520] The passwor                               | d is changed successfully.                       |                               |   |          |   |   |
|          |                                                 | Go to                                            | Login Page                                       |                               |   |          |   |   |
|          |                                                 |                                                  |                                                  |                               |   |          |   |   |
|          |                                                 |                                                  |                                                  |                               |   |          |   |   |
|          | Security Tips : Please close this window.This w | ill ensure that any information that is cached(s | stored) on your browser is erased and will not a | llow others to view it later. |   |          |   |   |
|          |                                                 |                                                  |                                                  |                               |   |          |   |   |

For Further Help Please Contact Us on : 080-22021403/404/409